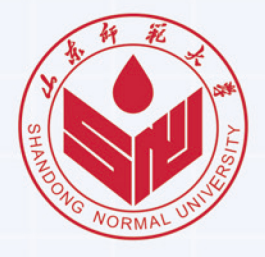

2021 研究生新生

网上报到须知

Instructions for online registration

## 🧧 学号查询

新生收到录取通知书后,请访问学校官方迎新网站 (www.2021yx.sdnu.edu.cn)查看学校相关迎新信 息。8月15日起可通过迎新网站查询学号。在迎新网 站的左侧学号查询模块,输入考号和验证码后,单 击"提交查询"即可查询学号。(如图1所示)

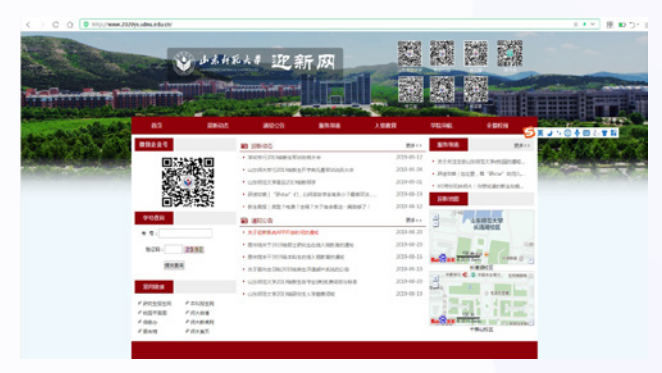

图1 迎新网站界面

## 🧧 绑定微信企业号

查询学号后,扫描图2山东师范大学e校园二维码,参考图3的操作说明关注并注册微信企业号。

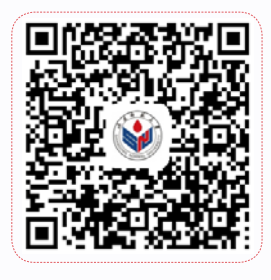

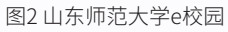

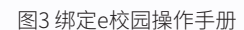

-----

## 🗧 网上报到

新生网上报到系统定于8月15日开放,通过微信进入"山东师范大学e校园",点击"2021级数字迎新"链接,即可登录网上报到系统,如图4所示,包括五个子功能。

盟 > 我的二维码 3 4 信息采集 信息采集 校园网账号 山站登记 到单 办理说即 到站登记 请务必认真填 登记到校方式 点击进入财务 可查看迎新办 写采集信息, 及时间信息, 缴费平台进行 理流程情况。 请点击杳看。 财务缴费 采集的信息用 便于学校统计 查询与缴费。 于新生报到入 和迎新期间接 校园网账号领取 学使用,提交 待安排。 后不得修改。 报到单 图4网上报到系统截图

🗧 现场报到

8月29日全天,新生到学校迎新现场凭图4中的"我的二维码"进行信息确认和迎新事项办理。 请务必保证来校之前完成以上所有步骤! 如有技术问题请发送邮件至wangshangbaodao@sdnu.edu.cn

> 山东师范大学信息化工作办公室 2021 年 7 月 15 日

测试账号